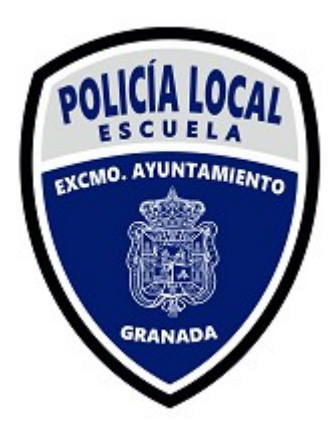

# AUTOLIQUIDACIÓN

Acceda a la página Web de Excmo. Ayuntamiento de Granada https://www.granada.org/

# PASOS

Pantalla 1: Acceso Sede Electrónica

Pantalla 2: Acceso "Obligaciones tributarias en régimen de autoliquidación"

Pantalla 2: Acceso "Obligaciones tributarias en régimen de autoliquidación"

Pantalla 4: Formularios Depósito previo, autoliquidación y fianza

Pantalla 5: Autoliquidaciones: Actividades Escuela Policía Local – Sujeto pasivo

Pantalla 6: Autoliquidaciones: Actividades Escuela Policía Local – Sujeto pasivo

Pantalla 7: Autoliquidaciones: Actividades Escuela Policía Local – Sujeto pasivo

Pantalla 8: Autoliquidaciones: Actividades Escuela Policía Local – Sujeto pasivo

Pantalla 9: Datos de la actividad

Pantalla 10: Uso Galería de Tiro

Pantalla 11: Descarga Autoliquidación

Pantalla 12: Autoliquidación final

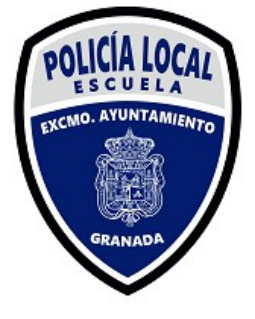

# ACCESO SEDE ELECTRÓNICA

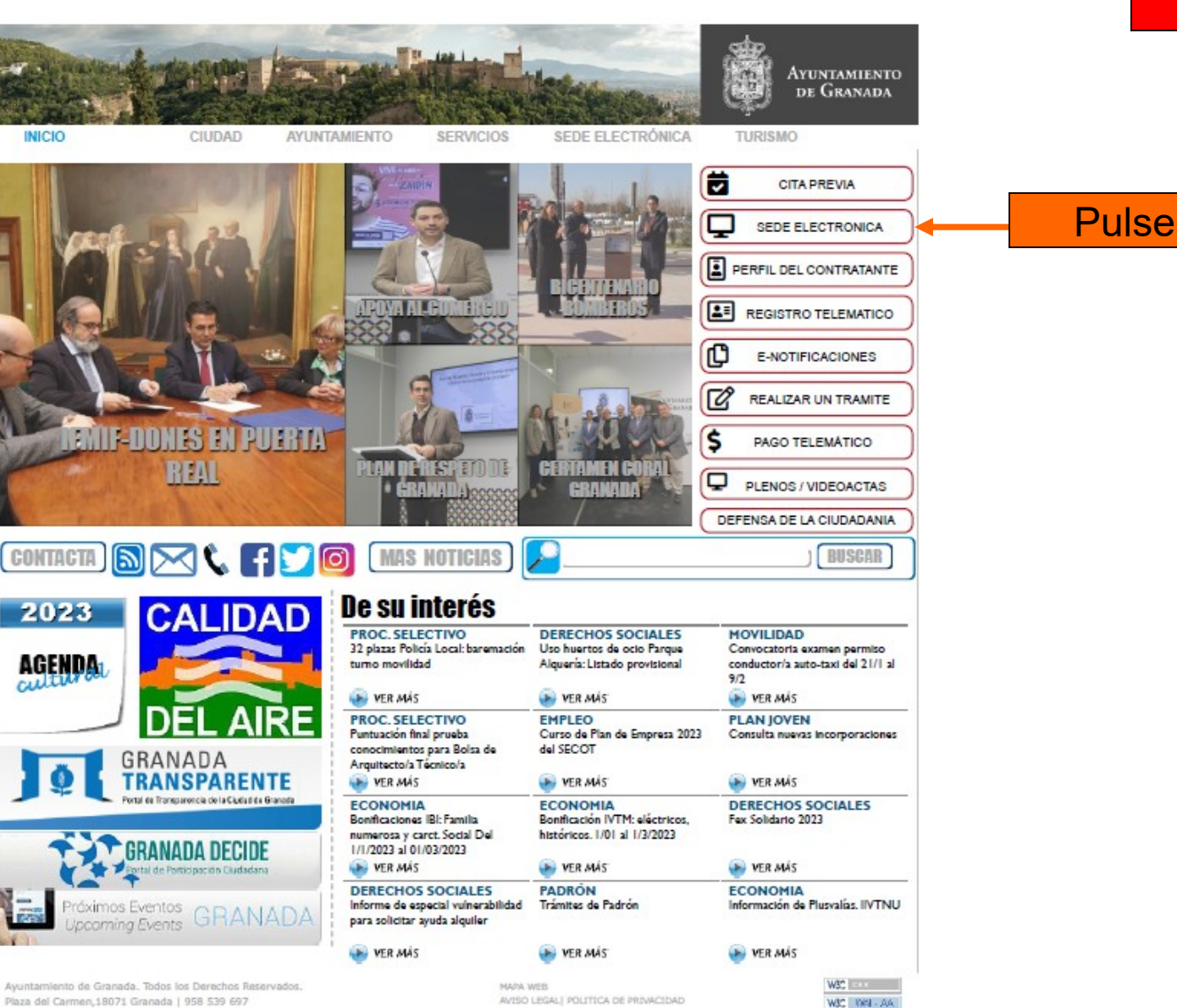

1

#### Inicio

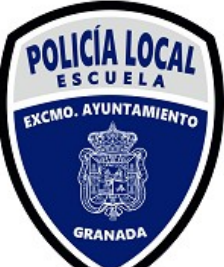

# "Obligaciones tributarias en régimen de autoliquidación"

|                                                                                                    |                                                                                                    |                                                                                                    |                                                                                                    |                                                                                                    |                                                                                                    |                                                                                                    | -  |
|----------------------------------------------------------------------------------------------------|----------------------------------------------------------------------------------------------------|----------------------------------------------------------------------------------------------------|----------------------------------------------------------------------------------------------------|----------------------------------------------------------------------------------------------------|----------------------------------------------------------------------------------------------------|----------------------------------------------------------------------------------------------------|----|
| ca. Ayunta                                                                                                    | miento de Granada                                                                                                    | Buscar texto a buscar                                                                                                    |                                                                                                    | Áreas Ir a un Área                                                                                                    | <b>~ D</b>                                                                                                    |                                                                                                    |    |
|                                                                                                    | contanada                                                                                                    |                                                                                                    |                                                                                                    | 6                                                                                                    |                                                                                                    |                                                                                                    | ļ  |
| ON AL CIUDA                                                                                                    | ADANO Fuera de Granada 958 539 697                                                                                                    | TRAMITACIÓN CARPETACIUDADANA EDICTO                                                                                                    |                                                                                                    |                                                                                                    |                                                                                                    |                                                                                                    |    |
| rónica/r                                                                                                    | AYUNTAMIENTO DE GRANADA > Sede I                                                                                                    | Electrónica > Sobre la sede                                                                                                    |                                                                                                    |                                                                                                    |                                                                                                    |                                                                                                    |    |
| de                                                                                                    | Sede Electrónica                                                                                                    |                                                                                                    |                                                                                                    |                                                                                                    |                                                                                                    |                                                                                                    |    |
| za<br>Sede<br>Registro                                                                                                    |                                                                                                    |                                                                                                    | Menú de                                                                                                    | inicio                                                                                                    |                                                                                                    |                                                                                                    | -  |
| lectrónicos<br>igal                                                                                                    |                                                                                                    |                                                                                                    |                                                                                                    |                                                                                                    |                                                                                                    |                                                                                                    | 10 |
| lidad<br>leb<br>lidad                                                                                                    | Se realizarán y tramitarán a través de la S<br>cuerpos y órganos administrativos, así con<br>se entablen con las demás Administracion                                                                                                    | Sede Electrónica las actuaciones, procedimientos y servicio<br>imo para los organismos autónomos municipales y las entidi<br>ses y entidades públicas cuando actúen como usuarios de lo                                                                                                    | os que requieran la autenticación de<br>lades públicas empresariales del Ayu<br>os servicios o como interesados en lo | : los cludadanos o de la Administr<br>untamiento de Granada. Y artícula<br>os procedimientos en la misma reg                                                                                                    | ación Municipal por medios electrónicos. Esta S<br>rá las relaciones con los ciudadanos que tengar<br>ulados             | ede Electrónica es única para todos los servicios,<br>a carácter jurídico-administrativo, así como las que |    |
|                                                                                                    |                                                                                                    |                                                                                                    |                                                                                                    |                                                                                                    |                                                                                                    |                                                                                                    |    |
| munartir                                                                                                    | Para cualquier incidencia que tença, puede                                                                                                    | ) ponerse en contacto con nosotros vía e-mail en la siguiente                                                                                                    | e dirección: incidenciassede@oranad                                                                                   | da.org                                                                                                    |                                                                                                    |                                                                                                    |    |
| mpartir                                                                                                    | Para cualquier incidencia que tenga, puede                                                                                                    | a ponerse en contacto con nesotros vía e-mail en la siguienta                                                                                                    | e dirección: incidenciassede@granad                                                                                   | da.org                                                                                                    |                                                                                                    |                                                                                                    |    |
| ompartir<br>I S S I III                                                                                                    | Para cualquier incidencia que tenga, puede<br><br>Para cualquier solicitud pueden acceder al l                                                                                                    | a ponerse en contacto con nosotros vía e-mail en la siguiento<br>Registro Electrónico Central (https://rec.redsara.es/) ponienc                                                                                                    | a dirección: incidenciassede@granac<br>do como "organismo destinatario " el                                           | da.org<br>I Ayuntamiento de Granada.                                                                                                    |                                                                                                    |                                                                                                    |    |
| mpartir<br>8 👽 🚳                                                                                                    | Para cualquier incidencia que tonga, puede<br>Para cualquier solicitud pueden acceder al l<br>Para acceder al nuevo servicio de Notificac                                                                                                    | a ponerse en contacto con nosotros vía e-mail en la siguiente<br>Registro Electrónico Central (https://rec.redsara.es/) poniene<br>iones Electrónicas, pulse aquí: Notificaciones electrónicas                                                                                                    | e dirección: incidenciassede@granac<br>de come "organismo destinatario " el<br>8.                                     | da.org<br>I Ayuntamiento de Granada.                                                                                                    |                                                                                                    |                                                                                                    | 1  |
| mpartir                                                                                                    | Para cualquier incidencia que tonga, puede<br>Para cualquier solicitud pueden acceder el l<br>Para acceder al nuevo servicio de Notificac                                                                                                    | a ponerse en contacto con nosotros vía e-mail en la siguiente<br>Registro Electrónico Central (https://rec.redsara.es/) poniene<br>iones Electrónicas, pulse aquí: Notificaciones electrónicas<br>Sobre la Sede                                                                                                    | e dirección: incldenclassede@granac<br>do como "organismo destinatario " el<br>s.                                     | da.org<br>I Ayuntamiento de Granada.                                                                                                    | Tramitación                                                                                                    |                                                                                                    |    |
| mpartir                                                                                                    | Para cualquier incidencia que tanga, puede Para cualquier solicitud pueden acceder al I Para acceder al nuevo servicio de Notificaci  Cordenanza Municipal Reguladora de                                                                                                    | a ponerse en contacto con nesotres vía e-mail en la siguiente<br>Registro Electrónico Central (https://rec.redsara.es/) poniene<br>iones Electrónicas, pulse aquí: Notificaciones electrónicas<br>Sobre la Sede<br>e la Administración Electrónica                                                                                           | e dirección: incldenclassede@granac<br>do como "organismo destinatario " el<br>s.                                     | da.org<br>I Ayuntamiento de Granada.                                                                                                    | Tramitación                                                                                                    |                                                                                                    |    |
| mpartir                                                                                                    | Para cualquier incidencia que tonga, puede<br>Para cualquier solicitud pueden acceder al l<br>Para acceder al nuevo servicio de Notificaci<br>Contenanza Municipal Reguladora de<br>Resolución de creación de la Sede E                                                                                                    | e ponerse en contacto con nosotros vía e-mail en la siguienti<br>Registro Electrónico Central (https://rec.redsara.es/) ponieni<br>iones Electrónicas, pulse aquí: Notificaciones electrónicas<br>Sobre la Sede<br>e la Administración Electrónica<br>Electrónica                                                                            | e dirección: incldenclassede@granac<br>do como "organismo destinatario " el<br>s.                                     | da.org<br>I Ayuntamiento de Granada.<br>- Procedimientos electrónic<br>- Formularios electrónicos                                                                                                    | Tramitación<br>os Implantados                                                                                            |                                                                                                    |    |
|                                                                                                    | Para cualquier incidencia que tanga, puede     Para cualquier solicitud pueden acceder al l     Para acceder al nuevo servicio de Notificac     Ordenanza Municipal Reguladora de     Resolución de creación de la Sade E     Resolución de creación del Registro                                                                                                    | e ponerse en contacto con necotros vía e-mail en la siguient:<br>Registro Electrónico Central (https://rec.redsara.es/) ponien-<br>tiones Electrónicas, pulse equi: Notificaciones electrónicas<br>Sobre la Sede<br>e la Administración Electrónica<br>Electrónica<br>i Electrónico                                                          | e dirección: incidenciassede@granaa<br>do como "organismo destinatario " el<br>s.                                     | da.org<br>IAyuntamiento de Granada.<br>Procedimientos electrónicos<br>Perorutarios electrónicos<br>Realización de trámites                                                                                                    | T <b>romitación</b><br>Implantados                                                                                       |                                                                                                    |    |
|                                                                                                    | Para cualquier incidencia que tenga, puede Para cualquier solicitud pueden acceder al Para acceder al nuevo servicio de Notificaci  Cridenanza Municipal Reguladora de Resolución de creación de la Sede E Resolución de creación del Regisro Sellos electrónicos El sistema de sellado de tiempo                                                                                                    | e ponerse en contacto con necotros vía e-mail en la siguient.<br>Registro Electrónico Central (https://rec.redsara.es/) ponien-<br>tiones Electrónicas, puíse aquí: Notificaciones electrónicas<br>Sobre la Sede<br>e la Administración Electrónica<br>Electrónica<br>Electrónico                                                            | e dirección: incidenciassede@granac<br>do como "organismo destinatario " el<br>s.                                     | da org<br>I Ayuntamiento de Granada.<br>Procedimientos electrónicos<br>- Formularios electrónicos<br>- Realización de trámites<br>- Pagar recibos<br>- Obligo cones tributarios en                                                                                                    | Tramitación<br>os Implantados                                                                                            | k∉t                                                                                                    | Pu |
|                                                                                                    | Para cualquier incidencia que tenga, puede     Para cualquier solicitud pueden acceder al     Para acceder al nuevo servicio de Notificaci     Ordenanza Municipal Reguladora de     Resolución de creación de la Sede E     Resolución de creación del Registro     Sellos electrónicos     El sistema de sellado de tiempo     Avisos legales                                                                                                    | e ponerse en contacto con nesotres vía e-mail en la siguient.<br>Registro Electrónico Central (https://rec.redsara.es/) ponien-<br>ciones Electrónicas, pulse aquí: Notificaciones electrónicas<br>Sobre la Sede<br>e la Administración Electrónica<br>Electrónica<br>i Electrónico                                                          | e dirección: incidenciassede@granac<br>do como "organismo destinatario " el<br>s.                                     | da.org<br>IAyuntamiento de Granada.<br>• Procedimientos electrónicos<br>• Realización de trámites<br>• Pagar recibos<br>• Obligaciones tributantas or<br>• Perfi del Contratante                                                                                                    | Tramitación<br>os Implantados<br>régimen de autoliquido cion                                                             |                                                                                                    | Pu |
| ITRONICA                                                                                                    | Para cualquier incidencia que tenga, puede     Para cualquier solicitud pueden acceder al I     Para acceder al nuevo servicio de Notificaci     Ordenanza Municipal Reguladora de     Resolución de creación del Registro     Settos electrónicos     El sistema de sellado de tiempo     Avisos legales     Disponibilidad calendario, fecha y h                                                                                                    | e ponerse en contacto con nesotros vía e-mail en la siguient<br>Registro Electrónica Central (https://rec.redsara.es/) ponien-<br>ciones Electrónicas, pulse equí: Notificaciones electrónicar<br>Sobre la Sede<br>e la Administración Electrónica<br>Electrónica<br>i Electrónico<br>iora oficial                                           | e dirección: incldenciassede@granac<br>do como "organismo destinatario " el<br>s.                                     | da.org<br>IAyuntamiento de Granada.<br>Procedimientos electrónico<br>Promularios alactrónicos<br>Realización de trámites<br>Pagar recibos<br>Obligaciones imbutinitos or<br>Perif del Contratante<br>Acceso mediante represen                                                                                                    | Tramitación<br>as Implantados<br>régimen de autoliquida ción                                                             | k@1                                                                                                    | Pu |
| INPARTIF<br>IND TRAVITES<br>TRONICA<br>CERTIFICADO<br>SITAL<br>IGURAR<br>IGADOR                                                              | Para cualquier incidencia que tenga, puede     Para cualquier solicitud pueden acceder al l     Para acceder al nuevo servicio de Notificaci     Ordenanza Municipal Reguladora de     Resolución de creación de la Sodo E     Resolución de creación del Registro     Sellos electrónicos     El sistema de sellado de tiempo     Avisos legales     Disponibilidad: calendario, fecha y h     Maga Web     Accesibilidad                                                                                                    | e ponerse en contacto con nesotros vía e-mail en la siguient<br>Registro Electrónica Central (https://rec.redsara.es/) ponien-<br>ciones Electrónicas, pulse aquí: Notificaciones electrónicas<br>Sobre la Sede<br>e la Administración Electrónica<br>Electrónica<br>e Electrónica<br>ora oficial                                            | e dirección: incldenclassede@granac<br>do como "organismo destinatario " el<br>s.                                     | da.org<br>IAyuntamiento de Granada.<br>Procedimientos electrónicos<br>Formularios alectrónicos<br>Realización de trámites<br>Pagar recibos<br>Obligaciones tríbutanicos er<br>Perif del Contratante<br>Acceso mediante represer                                                                                                  | Tramitación<br>os Implantados<br>régimen de autoliquida ción                                                             |                                                                                                    | Pu |
| In TUS TRAVITES                                                                                                    | Para cualquier incidencia que tenga, puede     Para cualquier solicitud pueden acceder al l     Para acceder al nuevo servicio de Notificaci     Ordenanza Municipal Reguladora de     Resolución de creación de la Sodo E     Resolución de creación del Registro     Sellos electrónicos     El sistema de sellado de tiempo     Avisos legales     Disponibilidad, calendario, fecha y h     Maga Web     Accesibilidad                                                                                                    | e ponerse en contacto con nesotros vía e-mail en la siguient<br>Registro Electrónica Central (https://rec.redsara.es/) ponien-<br>ciones Electrónicas, pulse aquí: Notificaciones electrónicar<br>Sobre la Sede<br>e la Administración Electrónica<br>Electrónica<br>e Electrónica<br>ora oficial                                            | e dirección: incidenciassede@granace<br>do como "organismo destinatario " el<br>s.                                    | da.org IAyuntamiento de Granada.  Procedimientos electrónicos Formularios alectrónicos Reelazción de trámites Pagar recibos Obligaciones Inbutarias el Pereir de Contratante Acceso mediante represer                                                                                                    | Tramitación<br>os Implantados<br>régimen de autoliquido ción<br>tante<br>Carpeta Ciudadana                               |                                                                                                    | Pu |
| IN THE TRAVILES                                                                                                    | Para cualquier incidencia que tenga, puede     Para cualquier solicitud pueden acceder al l     Para acceder al nuevo servicio de Notificaci     Ordenanza Municipal Reguladora de     Resolución de creación de la Sede E     Resolución de creación del Registro     Sellos electrónicos     El sistema de sellado de tiempo     Avisos legates     Disponibilidad calendario, fecha y h     Mapa Web     Accesibilidad                                                                                                    | e ponerse en contacto con nesotres vía e-mail en la siguient<br>Registro Electrónica Central (https://rec.redsara.ea/) ponien-<br>ciones Electrónicas, pulse equí: Notificaciones electrónicas<br>Sobre la Sede<br>e la Administración Electrónica<br>Electrónica<br>e Electrónico<br>nora oficial<br>Guia de Uso                            | e dirección: incidenciassede@granac<br>do como "organismo destinatario " el<br>s.                                     | da.org IAyuntamiento de Granada.  Procedimientos electrónico Formularios electrónicos Reelización de trámites Pegar recibos Obligaciones tributarios er Peril del Contratante Acceso mediante represer Consulta estado de tramite                                                                                                | Tramitación<br>os Implantados<br>règinnen do autokquida cion<br>tante<br>Carpeta Cludadana<br>sción                      |                                                                                                    | Pu |
|                                                                                                    | Para cualquier incidencia que tenga, puede Para cualquier solicitud pueden acceder al I Para acceder al nuevo servicio de Notificaci  Cridenanza Municipal Reguladora de Resolución de creación del la Sodel Resolución de creación del Registro Sellos electrónicos El sistema de sellado de tiempo Avisos legales Disponibilidad Accesibilidad                                                                                                    | e ponerse en contacto con necotros vía e-mail en la siguient<br>Registro Electrónico Central (https://rec.redsara.ee/) ponien-<br>siones Electrónicas, puíse aqui: Notificaciones electrónicae<br>Sobre la Sede<br>e la Administración Electrónica<br>Electrónica<br>Electrónico<br>itora oficial<br>Guía de Uso                             | o dirección: incidenciassode@grana:<br>do como "organismo destinatario " el<br>s.                                     | da.org IAyuntamiento de Granada.  Procedimientos electrónicos Formularios electrónicos Realización de trámites Pagar recibos Pagar recibos Perti del Contratante Acceso mediante represer Consulta estado de tramitu Consulta estado de tramitu Consulta estado de tramitu Consulta estado de tramitu Consulta estado de tramitu | Tramitación<br>es Implantados<br>regimen de autokquido cion<br>tante<br>Carpeta Cludadana<br>cción                       |                                                                                                    | Pu |
|                                                                                                    | Para cualquier incidencia que tenga, puede     Para cualquier solicitud pueden acceder al I     Para acceder al nuevo servicio de Notificaci     Crdenanza Municipal Reguladora de     Resolución de creación de la Soda E     Sellos electrónicos     El sistema de sellado de tiempo     Avisos legales     Disponibilidad     Cacesibilidad     Estructura de navegación     Requisitos y recomendaciones técni                                                                                                    | e ponerse en contacto con necotros vía e-mail en la siguient<br>Registro Electrónica Central (https://rec.redsara.es/) ponien-<br>tiones Electrónicas, puíse aquí: Notificaciones electrónicas<br>Sobre la Sede<br>e la Administración Electrónica<br>Electrónica<br>Electrónica<br>Guia de Uso<br>Icas                                      | e dirección: incidenciassede@grana:<br>do como "organismo destinatario " el<br>s.                                     | da.org IAyuntamiento de Granada.  Procedimientos electrónico Formularios electrónicos Realización de trámites Pagar recibos Obligociones tributarios el Acceso mediante represer Acceso mediante represer Consulta estado de tramita Cartificado Padrón Domicifiación de Recibos                                                 | Tramitación<br>os implantados<br>régimen de autoliquida cion<br>tante<br>Carpeta Ciudadana<br>ación                      |                                                                                                    | Pu |
|                                                                                                    | Para cualquier incidencia que tenga, puede     Para cualquier solicitud pueden acceder al I     Para acceder al nuevo servicio de Notificaci     Cridenanza Municipal Reguladora de     Resolución de creación de la Soda E     Sellos electrónicos     El sistema de sellanda de lampo     Avisos legales     Disponibilidad     Estructura de navegación     Requisitos y recomendaciones técni                                                                                                    | e ponerse en contacto con necotros vía e-mail en la siguient<br>Registro Electrónica Central (https://rec.redsara.es/) ponien-<br>siones Electrónicas, puíse aquí: Notificaciones electrónicae<br>Sobre la Sede<br>e la Administración Electrónica<br>Electrónica<br>Decotrónica<br>Guia de Uso<br>Icas                                      | o dirección: incidenciassode@grana:<br>do como "organismo destinatario " el<br>s.                                     | da.org IAyuntamiento de Granada.  Procedimientos electrónico Formularios electrónicos Realización de trámites Pagar recibos Pagar recibos Cologocines tributarios en Cologocines tributarios en Cologocines tributarios en Consulta estado de tramita Consulta estado de tramita Contiliación de Recibos                         | Tramitación<br>os implantados<br>régimen de autoliquida cion<br>tante<br>Carpeta Ciudadana<br>ación<br>Tabión de Edictos |                                                                                                    |    |
| Intronuca<br>CERTIFICADO<br>ISTRÓNICA<br>CERTIFICADO<br>ISTRÓNICA<br>CERTIFICADO<br>ISTRÓNICA<br>EGADOR<br>EGADOR<br>BUZÓN<br>E antiziencoas | Para cualquier incidencia que tenga, puede     Para cualquier solicitud pueden acceder al I     Para acceder al nuevo servicio de Notificaci     Ordenanza Municipal Reguladora da     Cordenanza Municipal Reguladora da     Cordenanza Municipal Regu | e ponerse en contacto con nesotros vía e-mail en la siguient<br>Registro Electrónico Central (https://rec.redsara.es/) ponien-<br>tiones Electrónicas, puíse equí: Notificaciones electrónicar<br>Sobre la Sede<br>e la Administración Electrónica<br>Electrónica<br>Electrónico<br>sora oficial<br>Guia de Uso<br>kas<br>Carta de Servicios | e dirección: incidenciassede@grana:<br>do como "organismo destinatario " el<br>a.                                     | da.org IAyuntamiento de Granada.  Procedimientos electrónico Formularios electrónicos Realización de trámites Pagar recibos Obligocones tributánias ar Perfil del Contratante Acceso mediante represer Consulta estado de tramite Certificado Padrón Domicificado Padrón Domicificado de Recibos                                 | Tramitación<br>os Implantados<br>régimen de autoliguida cion<br>tante<br>Carpeta Cludadana<br>ación<br>Tablón de Edictos |                                                                                                    |    |

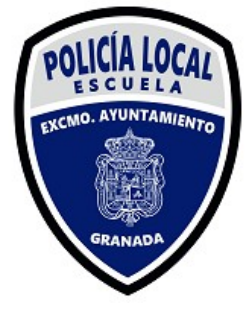

# "Obligaciones tributarias en régimen de autoliquidación"

| ← → C 🔒 granada.org/inic         | io.nsf/xautoliq                                                                            |                                                 |                                                                                |                                                       | ଏ ସ ଜ ୀ                   | 🔄 🗯 🖬 😢 🗄      |
|----------------------------------|--------------------------------------------------------------------------------------------|-------------------------------------------------|--------------------------------------------------------------------------------|-------------------------------------------------------|---------------------------|----------------|
| Sede Electrónica. Ayuntamien     | nto de Granada                                                                             | Buscar texto a buscar                           | À                                                                              | reas Ir a un Área 🗸 🖬                                 |                           |                |
|                                  | Congetta con<br>Granada                                                                    | 10                                              |                                                                                |                                                       | 14                        | 3              |
| 010 ATENCION AL CIUDADAN         | NO Fuera de Granada 958 539 697                                                            |                                                 | 0044784                                                                        |                                                       |                           |                |
| SEDE<br>electrónica              | AYUNTAMIENTO DE GRANADA > Sede Electro                                                     | inica > Tramitación > Autoliquidaciones         | IARBATTVA                                                                      |                                                       |                           |                |
| Autoliquidaciones                | Autoliquidaciones rellenables                                                              |                                                 |                                                                                |                                                       |                           |                |
| Compartir                        |                                                                                            | Formularios/cartas de                           | pago de autoliquidaciones,                                                     | depósitos previos y fianzas                           |                           |                |
| 00000                            |                                                                                            | Oblig<br>Se recomienda el us                    | jaciones tributarias en régimen de au<br>so de navegador Chrome, Firefox, Edge | toliquidación<br>o MS internet Explorer 11 x.         |                           | Pulse          |
| SOLICITAR CERTIFICADO<br>DIGITAL |                                                                                            | Para cualquier incidencia que tenga, puede pone | arse en contacto con nosotros vía e-mail                                       | en la siguiente dirección: incidenciassede@granada.or | rg                        |                |
| CONFIGURAR<br>NAVEGADOR          |                                                                                            |                                                 |                                                                                |                                                       |                           | 184            |
| PROBLEMAS PARA<br>ENTRAR         |                                                                                            |                                                 |                                                                                |                                                       | Página actualizada: 02/02 | /2023 09:26:08 |
|                                  |                                                                                            |                                                 | 00000                                                                          |                                                       |                           | ÷ •            |
|                                  | Ayuntamiento de Granada. Todos los Derechos<br>Plaza del Carmen 18071 Granada I 958 539 64 | Reservados. MAPA WE                             |                                                                                |                                                       | 5.                        | WBC INCO       |
| DE SUGERENCIAS                   |                                                                                            |                                                 |                                                                                |                                                       |                           |                |
|                                  |                                                                                            |                                                 |                                                                                |                                                       |                           |                |
|                                  |                                                                                            |                                                 |                                                                                |                                                       |                           |                |

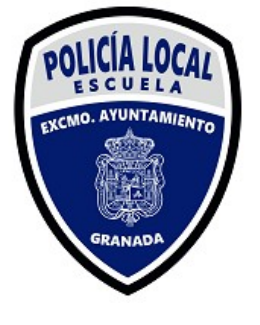

# Formularios Depósito previo, autoliquidación y fianza

| O e servicios.granada.org/cgi-bin/autlq_new.sim/init             |                                                    | 오 순 ☆ 🗯 🗖 😗 🗄             |
|------------------------------------------------------------------|----------------------------------------------------|---------------------------|
|                                                                  |                                                    |                           |
| rmularios Depósito previo, autoliquidación y fian                | za                                                 |                           |
|                                                                  |                                                    |                           |
|                                                                  | Q Buscar por nombre del depósito o autolíquidación |                           |
|                                                                  |                                                    |                           |
| Jepositos previos                                                |                                                    |                           |
| Ocupacion de suelo con mercancias                                |                                                    |                           |
| Tasa por aparcamiento exclusivo (Vados)                          |                                                    |                           |
| Escuelas de vacaciones                                           |                                                    |                           |
| Centro de educación infantil                                     |                                                    |                           |
| Tenencia perros peligrosos y recogida de animales                |                                                    |                           |
| Ocupacion de suelo con puestos, barracas, etc                    |                                                    |                           |
| Prestacion de Servicios Area de Empleo                           |                                                    |                           |
| Uso de Palacios y Edificios municipales                          |                                                    |                           |
| Tasa Derechos de Examen                                          |                                                    |                           |
| Fianzas y Garantías                                              |                                                    |                           |
| Fianzas para Reposición Pavimentos y Serv. Urbanos               |                                                    |                           |
| Fianzas Garantía Gestión de Residuos Urbanos                     |                                                    |                           |
| Flanzas Recinto Ferial Corpus                                    |                                                    |                           |
| Flanzas para Mercados Municipales                                |                                                    |                           |
| Fianzas Definitivas Contratación, Concursos y Otros              |                                                    |                           |
| Fianzas para Utilización Palacios y Edificios Muni               |                                                    |                           |
| Fianza para Ocupación Via Pública y Terrazas                     |                                                    |                           |
| Fianzas Provisionales Contratación, Concursos, Otros             |                                                    |                           |
| Fianza para Conservación y Desmontaje de Vallas                  |                                                    |                           |
| Autoliquidaciones                                                |                                                    |                           |
| Impuesto de vehículos de traccion mecanica                       |                                                    |                           |
| Placas, patentes, distintivos y uso del escudo                   |                                                    |                           |
| Licencia de autotaxis y vehículos de alquiler                    |                                                    |                           |
| Expediente de conservacion y ruina de edificios                  |                                                    |                           |
| Inscripcion en registro de torres de refrigeracion               |                                                    |                           |
| Autorizacion de actividades de tecnicas de tatuaje               |                                                    |                           |
| Impuesto incremento valor terrenos naturaleza urb.               |                                                    |                           |
| Expedición documentos municipales                                |                                                    |                           |
| Impuesto construcciones, instalación y obras                     |                                                    |                           |
| Aparcamiento espacio público Rey Chico-Algibillo                 |                                                    |                           |
| Aula MENTOR                                                      |                                                    |                           |
| iramit. realización de actuaciones urbanísticas                  |                                                    | Dulco                     |
| Prestacion de servicios de intervención                          |                                                    | L 192                     |
| The licensing de poetture                                        |                                                    |                           |
| rasa menuras de apertura<br>Refirada de vehículos o contenedores | "Acti                                              | vidades Escuela Policía   |
| Tasa licencia primera ecupación                                  |                                                    | VILIAUCS LOCUCIA I UIICIA |
| Ocupación de terrenos uso publico con terrazas                   |                                                    |                           |
| Tasa licencias urbanisticas incluvendo V.P.O.                    |                                                    |                           |
|                                                                  |                                                    |                           |

## Le llevará al formulario

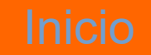

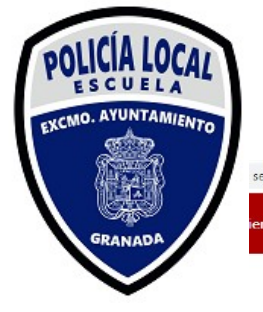

⇒ Calcular

# Autoliquidaciones: Actividades Escuela Policía Local

\* 🗆 💟

servicios.granada.org/cgi-bin/autlq\_new.sim/root?params=IOwI1aICKH4qBMVASpIXVBw4643

| <ul> <li>Sujeto pasivo</li> </ul>           |            |   |   |   |
|---------------------------------------------|------------|---|---|---|
| Pulse botón <introducir></introducir>       |            |   |   |   |
| Solicitante                                 |            | 1 | 5 |   |
| Documento                                   |            |   |   | 1 |
| Domicilio de notificaciones                 |            |   |   |   |
| Domicilio                                   |            | 1 | 5 |   |
| Telefóno de contacto                        |            |   |   |   |
| Telefono                                    |            |   |   |   |
| Nombre del representante                    |            | 1 | 2 |   |
| Documento acreditativo                      |            |   |   | 1 |
| Datos de la avtividad                       |            |   |   | _ |
| Fecha en la que realiza la autoliquidación. |            |   |   |   |
| Fecha de autoliquidación                    | 02/02/2023 |   |   |   |
| Seleccion de actividad a realizar           |            |   | ~ |   |
|                                             |            |   |   |   |

Para rellenar los campos pulse sobre el icono del lápiz

#### Inicio

🚯 Valores iniciales 🗸 Confirma

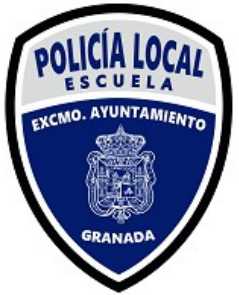

# Autoliquidaciones: Actividades Escuela Policía Local

6

🖻 ★ 🗯 🗖 💙

servicios.granada.org/cgi-bin/autlq\_new.sim/root?params=IOwI1aICKH4qBMVASpIXVBw4643

| se botón <introducir></introducir>       | ±.         | Español Extranj        | ero Persona jurídi   |                     |       |   |   |    |  |
|------------------------------------------|------------|------------------------|----------------------|---------------------|-------|---|---|----|--|
| citante                                  | Nún        | nero de identificación | fiscal: Documento N  | lacional de Identid | . (*) | 1 | 5 |    |  |
| umento                                   | Nom        | bre                    |                      |                     | (*)   |   |   |    |  |
|                                          | Prim       | er Apellido            |                      |                     | (*)   |   |   |    |  |
| nicilio de notificaciones<br>nicilio     | Seg        | undo Apellido          |                      |                     | (*)   |   | ĥ |    |  |
|                                          | Introd     | luzca datos y pulse    | Comprobar. Los datos | (*) son obligatori  | os    |   |   |    |  |
| efóno de contacto<br>efono               |            |                        | Valores Iniciales    | Cancelar            |       |   |   |    |  |
| nbre del representante                   |            |                        |                      |                     |       | 1 | r |    |  |
| cumento acreditativo                     |            |                        |                      |                     |       |   |   |    |  |
| Datos de la avtividad                    |            |                        |                      |                     |       |   |   |    |  |
| ha en la que realiza la autoliquidación. |            |                        |                      |                     |       |   |   |    |  |
| ha de autoliquidación                    | 02/02/2023 |                        |                      |                     |       |   |   |    |  |
| eccion de actividad a realizar           |            |                        |                      |                     |       |   | ~ | ·  |  |
|                                          |            |                        |                      |                     |       |   |   |    |  |
| eccion de actividad a realizar           |            | _                      |                      | _                   | -     |   | v | •] |  |

Introduzca datos y pulse Comprobar. Los datos (\*) son obligatorios, pudiendo hacerse como persona física o jurídica

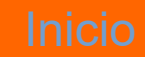

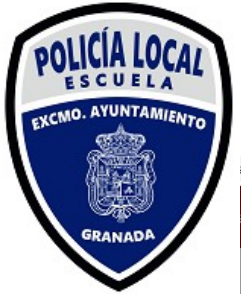

# Autoliquidaciones: Actividades Escuela Policía Local

7

🖻 ★ 🛸 🗖 💟

ervicios.granada.org/cgi-bin/autlq\_new.sim/root?params=IOwI1alCKH4qBMVASpIXVBw4643

| <ul> <li>Sujeto pasivo</li> <li>Pulse botón <introducir></introducir></li> <li>Solicitante</li> </ul> |                   |           |     |         |   |        | _ |
|----------------------------------------------------------------------------------------------------|-------------------|-----------|-----|---------|---|--------|---|
| Pulse botón <introducir><br/>Solicitante</introducir>                                                 |                   |           |     |         |   |        |   |
| Solicitante                                                                                           |                   | Domicilio |     |         |   |        |   |
|                                                                                                    | Dni: 52           |           |     |         | 1 | 5      |   |
|                                                                                                    | Pais              |           |     |         |   |        |   |
| Documento                                                                                             | 53540             |           |     |         |   |        |   |
|                                                                                                    | 52519.            |           |     |         |   |        |   |
| Domicilio do potificacionos                                                                           |                   |           |     |         |   |        |   |
| Domicilio                                                                                             |                   |           |     |         |   |        |   |
|                                                                                                    |                   |           |     |         | 1 | r      |   |
| Teleféne de contecto                                                                                  |                   |           |     |         |   |        |   |
| Telefono                                                                                              |                   |           |     |         |   |        |   |
|                                                                                                    |                   |           |     |         |   |        |   |
|                                                                                                    |                   |           |     |         |   |        |   |
| Nombre del representante                                                                              |                   |           |     |         | 1 | ŝ      |   |
|                                                                                                    |                   |           |     |         |   |        |   |
| Documento acreditativo                                                                                |                   |           | (⊗c | ancelar |   |        |   |
|                                                                                                    |                   |           |     |         |   |        |   |
| Datos de la avtividad                                                                                 |                   |           |     |         |   |        |   |
|                                                                                                    |                   |           |     |         |   |        |   |
| Fecha en la que realiza la autoliquidación                                                            | ()                |           |     |         |   |        |   |
| Fecha de autoliquidación                                                                              | 02/02/2023        |           |     |         |   |        |   |
|                                                                                                    |                   |           |     |         |   |        |   |
| Seleccion de actividad a realizar                                                                     | Curso             |           |     |         |   | ~      |   |
|                                                                                                    |                   |           |     |         |   |        |   |
| Pulse el botón <introducir>, aparece la re</introducir>                                               | elación de cursos |           |     |         |   |        |   |
| Seleccione el curso                                                                                   | 00061             |           |     |         | 1 | 5      |   |
|                                                                                                    |                   |           |     |         |   | etter. | _ |

### Según introduzca datos se irán abriendo casillas

#### Inicio

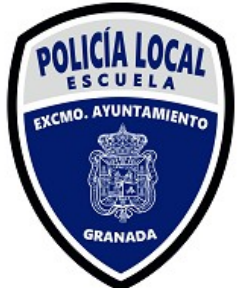

# Autoliquidaciones: Actividades Escuela Policía Local

12 \star \star 🗖 🕚 servicios.granada.org/cgi-bin/autlq\_new.sim/root?params=IOwI1aICKH4qBMVA5pIXVBw4643 Autoliquidaciones: Actividades Escuela Policia Local nto de Granada Sujeto pasivo Presentación 🔻 🗙 Domicilio Reanudar presentación Pulse botón <introducir> Solicitante Dni: 5 País ~ Documento.. Localidad Provincia 525193 ~ v Vía Domicilio de notificaciones Domicilio v Acceso a edificio Vivienda o local ~ v Telefóno de contacto Telefono Nombre del representante Aceptar × Cancelar Documento acreditativo Datos de la avtividad Fecha en la que realiza la autoliquidación. Fecha de autoliquidación 02/02/2023 Seleccion de actividad a realizar Curso Pulse el botón <introducir>, aparece la relación de cursos Seleccione el curso î 🚯 Valores iniciales 🖌 Confirmar

Una vez rellenos pulse en aceptar. En caso de ser representante proceda como en Página 6

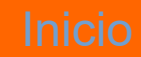

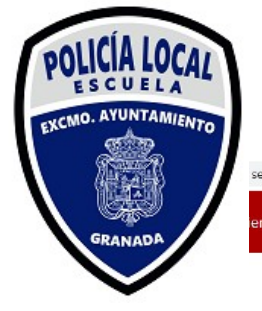

⇒ Calcular

# Autoliquidaciones: Actividades Escuela Policía Local

\* 🗆 🕚

8 \*

servicios.granada.org/cgi-bin/autlq\_new.sim/root?params=IOwI1aICKH4qBMVASpIXVBw4643

| Granada                    | Autoliquidaciones: Activ      | vidades Escuela Policia Local |   |   |   |  |
|----------------------------|-------------------------------|-------------------------------|---|---|---|--|
| <ul> <li>Sujeto</li> </ul> | pasivo                        |                               |   |   |   |  |
| Pulse botón <              | introducir>                   |                               |   |   |   |  |
| Solicitante                |                               |                               | - | 5 |   |  |
|                            |                               |                               |   |   |   |  |
| Documento                  |                               |                               |   |   |   |  |
| Domicilio de r             | notificaciones                |                               |   |   |   |  |
| Domicilio                  |                               |                               |   | 5 |   |  |
|                            |                               |                               |   |   |   |  |
| Telefóno de c              | ontacto                       |                               |   |   |   |  |
| Telefono                   |                               |                               |   |   |   |  |
|                            |                               |                               |   |   |   |  |
| Nombre del r               | epresentante                  |                               | 1 | 5 |   |  |
|                            |                               |                               |   |   |   |  |
| Documento a                | creditativo                   |                               |   |   | ] |  |
| . Dates                    | do la autividad               |                               |   |   | _ |  |
| - Datos                    |                               |                               |   |   |   |  |
| Fecha en la q              | ue realiza la autoliquidación | n.                            |   |   |   |  |
| Fecha de auto              | oliquidación                  | 02/02/2023                    |   |   |   |  |
|                            |                               |                               |   |   |   |  |
| Seleccion de               | actividad a realizar          |                               |   | ¥ |   |  |
|                            |                               | Curso                         |   |   |   |  |
|                            |                               | Uso de la Galería de Tiro     |   |   |   |  |

En el desplegable seleccione la actividad que corresponda

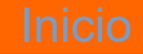

# Uso Galería de Tiro

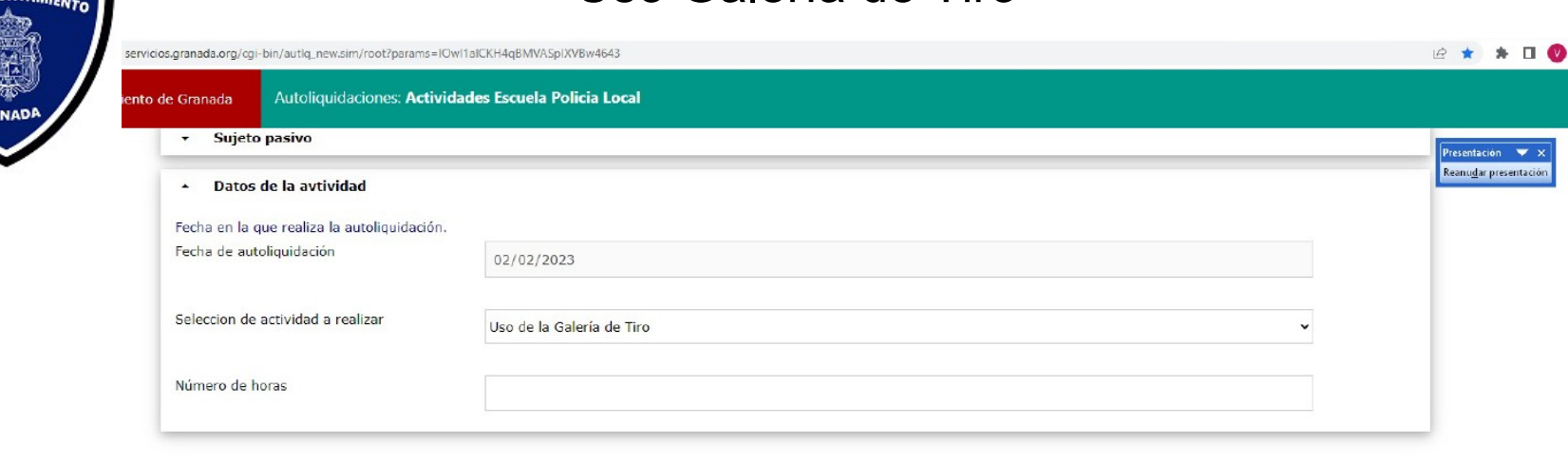

#### ⇒ Calcular

🕙 Valores iniciales 🗸 Confirmar

En caso de que la actividad deseada sea "Uso de la Galería de Tiro", para determinar las horas necesarias póngase en contacto con el Instructor de Tiro en el número 858957994, o mande correo a escuelapolicia@granada.org

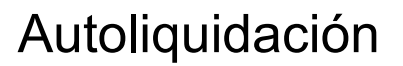

🖻 ★ 🛸 🔲 💟

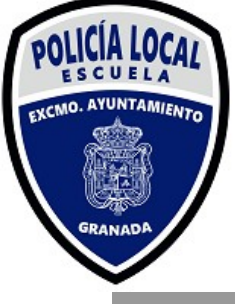

🔿 Calcular

#### servicios.granada.org/cgi-bin/autlq\_new.sim/root?params=IOwI1aICKH4qBMVASpIXVBw4643

| Pulse botć<br>Solicitante<br>Puls<br>la e | Descargar autoliquidación                                           | ×                                                                                                    | Reanugar pr |
|-------------------------------------------|---------------------------------------------------------------------|----------------------------------------------------------------------------------------------------|-------------|
| Solicitante<br>Pul:<br>la e               |                                                                     |                                                                                                    |             |
|                                           | lse el botón Descargar autolig                                      | uidación para obtener el documento de autoliquidación. No olvide firmar las tres copias. Con ellas puede hacer efectivo el pago en<br>de las expresadas en el documento                                                                                            | n.          |
| Document Not                              | ita muy importante: La presente<br>en caso de no coincidir la fech: | a liquidación depende de la fecha en que se efectüe efectivamente el pago. La Administración Municipal comprobará dicho extremo<br>a de presentación tomada como referencia para producir la liquidación con la fecha de pago efectiva podrá emitir la liquidaciór |             |
| con<br>Domicilio                          | mplementaria que proceda.                                           |                                                                                                    |             |
| Domicilio                                 |                                                                     |                                                                                                    |             |
| Telefóno d                                |                                                                     |                                                                                                    |             |
| Telefono                                  |                                                                     |                                                                                                    |             |
|                                           |                                                                     |                                                                                                    |             |
| Nombre d                                  |                                                                     |                                                                                                    |             |
| Documento acro                            | reditativo                                                          |                                                                                                    |             |
| <ul> <li>Datos de</li> </ul>              | e la avtividad                                                      |                                                                                                    |             |
| Fecha en la que                           | e realiza la autoliquidación.                                       |                                                                                                    |             |
| Fecha de autolio                          | iquidación                                                          | 02/02/2023                                                                                                    |             |
| Seleccion de ac                           | ctividad a realizar                                                 | · · · ·                                                                                                    |             |
|                                           |                                                                     |                                                                                                    |             |

# Descargar autoliquidación

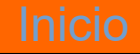

🚯 Valores iniciales 🛛 🖌 Confirmar

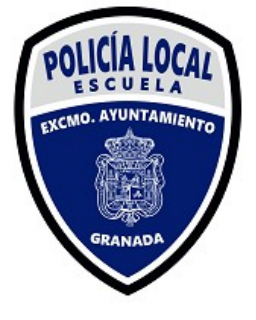

## Autoliquidación

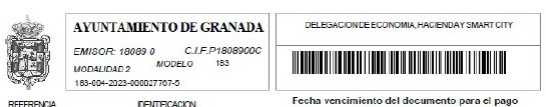

#### Actividades y Servicios de la Escuela de Policía Local

| DECLARANTE                         |          |  |
|------------------------------------|----------|--|
| APELLIDOSYNOMBRE                   | DN oC.LF |  |
| DOMICILIC                          |          |  |
| LIQUIDACIÓN                        |          |  |
| Datos de la actividad <sup>1</sup> |          |  |
| Concepto                           | ε        |  |
|                                    |          |  |
|                                    |          |  |

| rugar de pago.                                                                                          |                                                                 |
|----------------------------------------------------------------------------------------------------|-----------------------------------------------------------------|
| Banco Bilhes Timoya Aspennasia (MTTO) /Gaja Rusal<br>/Banco de Santande: /PRGC CON TRAITER SIDE ELECTRO | i (Collabord, (Rovi Collabord, (14 know)<br>SIGA MG.GANGG.add / |
|                                                                                                    |                                                                 |
|                                                                                                    | EL ABAJO FIRMANTE FORMULA LA PREDENTE DECLARACION A LOS EFECTO  |
|                                                                                                    | LIQUIDACION DE LA TASA DEVENDADA                                |
| JUSTPICANTE DE NGRESO                                                                                   |                                                                 |

Imprimir las tres copias y proceder a su pago en alguno de los lugares establecidos. Una vez pagado remita copia al correo escuelapolicia@granada.org

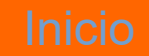